## HOW TO: Apply Online for the Free & Reduced-Price Lunch Program

| Ś                      | K Y W A R D°                |                |
|------------------------|-----------------------------|----------------|
| Brist                  | ol School District #1       |                |
| Bristol School Distric | t #1 - Live Conversion Dat  | ta 08/15/14    |
|                        |                             |                |
| Login ID:              |                             |                |
| Password:              |                             |                |
|                        | Sign In                     |                |
|                        | Forgot your Login/Password? |                |
|                        |                             | 05.18.02.00.07 |

1. Login to the Skyward Family Access portal (the Skyward link can be found at <u>Bristol.k12.wi.us</u>)

- 2. Select ONE student using the drop-down menu option. If you only have one student in your household, you do not need to make a selection
  - NOTE: There will be a section on the application to enter all of the household students.
     You will not need to submit multiple applications. Only one application per household should be submitted

| SKYWARD <sup>®</sup> A1                     | nily Access<br>I Students 💌            | My Account Contact Us | Exit    |
|---------------------------------------------|----------------------------------------|-----------------------|---------|
| Home<br>Calendar<br>Gradebook<br>Attendance | Post a message No messages were found. | Upcoming Events C     | alendar |
| Student Info<br>Food Service                |                                        |                       |         |
| Schedule<br>Discipline                      |                                        |                       |         |
| Test Scores<br>Student Services             |                                        |                       |         |
| Homeroom<br>Conferences                     |                                        |                       |         |

| JATWARD Staa                                |                                        |                 |          |
|---------------------------------------------|----------------------------------------|-----------------|----------|
| Home<br>Calendar<br>Gradebook<br>Attendance | Post a message No messages were found. | Upcoming Events | Calendar |
| Student Info                                | Click Here!                            |                 |          |
| Discipline<br>Test Scores                   |                                        |                 |          |
| Student Services<br>Homeroom                |                                        |                 |          |
| Conferences<br>Academic<br>History          |                                        |                 |          |
| Report Card<br>Health Info                  |                                        |                 |          |
| School Directory<br>Login History           |                                        |                 |          |

## 3. Select the "Food Service" tab on the left-hand menu

## 4. Select "Applications"

| Fa<br>SKYWARD <sup>®</sup> St | mily Access                     |                                      |                              |
|-------------------------------|---------------------------------|--------------------------------------|------------------------------|
| Home                          | Food Service                    |                                      | Click Here! Applications     |
| Ethnisity/Dasa                | Current Account Balance         | Today's Lunch Menu                   | Lunch Calendar               |
| Eunnicity/Race                | Family: \$114.20                | No lunch menu details are ava        | ilable for the current date. |
| Calendar                      | Lunch Type: Paid                |                                      |                              |
| Gradebook                     | Food Service Messages/Links     |                                      |                              |
| Attendance                    | (Bristol School)                |                                      |                              |
| Student Info                  | All money received is entered i | into a family account for all family | members to draw from.        |

## 5. Select "Add Application"

| Food Service Applications           | *                 |
|-------------------------------------|-------------------|
| Pending Application Add Application | Print Application |
| No pending tere ion was found.      |                   |
| click !                             |                   |

6. Once the application window opens, use the "Next" button to navigate through the application

| Application for Free an                                                                                                    | Id Reduced Price School Meals                                                                                                    |  |
|----------------------------------------------------------------------------------------------------|----------------------------------------------------------------------------------------------------|--|
| Steps                                                                                                    | Application for Free and Reduced Price School Meals Click Here! Print Back                                                                                                    |  |
| Letter to Parents                                                                                                    | Letter to Parents                                                                                                    |  |
| Instructions for Applying                                                                                                    |                                                                                                    |  |
| Federal Income Chart                                                                                                    |                                                                                                    |  |
| Privacy Act Statement                                                                                                    |                                                                                                    |  |
| Non-discrimination Statement<br>Application<br>• Step 1:<br>Child Names<br>• Step 2:<br>Benefits<br>• Step 3:<br>Gross Income<br>• Step 4:<br>Signature<br>• Optional:<br>Racial and Ethnic Identities<br>Review and Submit | Dear Parent/Guardian:<br>Children need healthy meals to learn. Bristol School District #1 offers healthy meals every school day. Breakfast costs \$1.50; lunch costs \$2.85. Your<br>children may qualify for free meals or for reduced price meals. Reduced price is \$0.30 for breakfast and \$0.40 for lunch. This packet includes an<br>application for free or reduced price meal benefits, and a set of detailed instructions. Below are some common questions and answers to help you with<br>the application process.<br>1. WHO CAN GET FREE OR REDUCED PRICE MEALS?<br>• All children in households receiving benefits from FoodShare, The Food Distribution Program on Indian Reservations (FDPIR), or W-2 cash<br>benefits are eligible for free meals.<br>• Children that are under the legal responsibility of a foster care agency or court are eligible for free meals.<br>• Children that are under the legal responsibility of a foster care agency or court are eligible for free meals.<br>• Children may receive free or reduced price meals if your household's income is within the limits on the Federal Income Eligibility Guidelines.<br>• Children may receive free or reduced price meals if your household's income is within the limits on the schart. |  |
|                                                                                                    | For School Year 2017-18                                                                                                    |  |
|                                                                                                    | 1       22,311       1,860       430         2       30,044       2,504       578         3       37,777       3,149       727         4       45,510       3,793       876         5       53,243       4,437       1,024         6       60,976       5,082       1,173         7       68,709       5,726       1,322         8       76,442       6,371       1,471         7,733       645       149         2.       HOW DO I KNOW IF MY CHILDREN QUALIFY AS HOMELESS, MIGRANT, OR RUNAWAY? Do the members of your household lack a permanent address? Are you staying together in a shelter, hotel, or other temporary housing arrangement? Does your family relocate on a seasonal basis? Are any children living with you who have chosen to leave their prior family or household? If you believe children in your household meet these descriptions and haven't been told your children will get free meals, please call or e-mail Koren Kopp, Homeless Liaison, at (262) 857-2334 ext. 1503 or via e-mail at kopp.kor@Bristol.k12.wius.         3.       DO I NEED TO FILL OUT AN APPLICATION FOR EACH CHILD? No. Use one Free and Reduced Price School Meals Application for all students in your household.       ✓                                                   |  |

7. Once you've made sure you have completed all steps, select "Review and Submit" on the lefthand menu to complete the application process

|       | Steps                                                                                                    |  |
|-------|----------------------------------------------------------------------------------------------------|--|
|       | Letter to Parents                                                                                                    |  |
|       | Instructions for Applying                                                                                                    |  |
|       | Federal Income Chart                                                                                                    |  |
|       | Privacy Act Statement                                                                                                    |  |
|       | Non-discrimination Statement                                                                                                    |  |
|       | Application<br>• Step 1:<br>Child Names<br>• Step 2:<br>Benefits<br>• Step 3:<br>Gross Income<br>• Step 4:<br>Signature<br>• Optional:<br>Racial and Ethnic Identities |  |
| Here! | Review and Submit                                                                                                    |  |

8. Once submitted, the application will show "Pending" status. Once the application is processed, you should receive an e-mail indicating whether the application was approved or denied for benefits.